## 尺寸: 390x70mm 材质: 80g 双铜

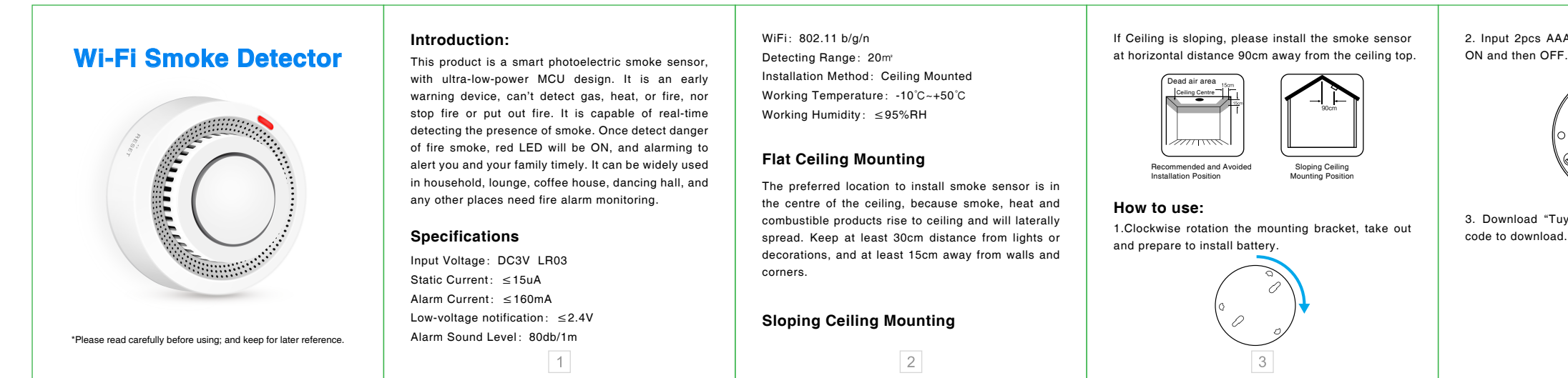

5. Press the RESET for more than 5 Seconds with the PIN, the LED indicator flashes quickly, start network configuration automatically. Input the WiFi code to start connecting.

6. Press RESET for 5 seconds with PIN when configuration network, indicator flashes slowly, start manual network configuration mode. Input WiFi account and code to add device.

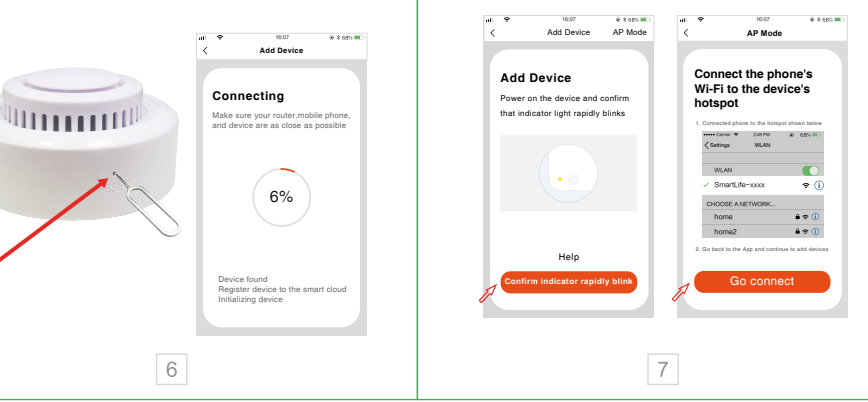

7. Configuration network successfully, click smoke detector, long press TEST, buzzer will have DI DI sound, App receive notification " Detecting smoke"; Release TEST, App will show "No Smoke Detected"

8

High

No smoke alarm

Ψ

2019 11 23 09 12 Smoke Alarm Rectified

Click for more

Alarm Alert Smoke: Smoke has been detected

Ψ

• 2019.11.23 09:16 Smoke Alarm

Click for more
(6)

## 8. Mute function

Please make sure there is no real danger of fire when using mute function. Under known and non-fire alarm condition, please do not block or by any other form to prohibit alarming. Press the Test/Mute button to lower sensitivity and relieve alarm.

Test: To burn cotton produces smoke and face the smoke detector. When smoke detector have DiDi alarm, press TEST/MUTE to stop alarming. Please do not use flame to do the test.

## 9. State and Trouble Shooting

| State  | LED                                 | Sound Alarm |
|--------|-------------------------------------|-------------|
| Normal | Red LED flashes<br>every 60 seconds | No          |
|        | 9                                   |             |

ON and then OFF.

Test

Alarm

Low Power

Standby

Auto Network

Configuration

Manual Network

Configuration

2. Input 2pcs AAA battery inside, the LED indicator

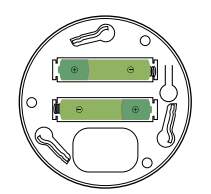

3. Download "TuyaSmart" App, or Scan below QR

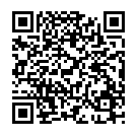

iOS/Android 4

4. Register a Tuya Smart App account with your mobile phone, and log in. Click "+" at "My Home" or the Mid-blank space to add device, choose Security Sensor, find Sensor (WiFi) and click.

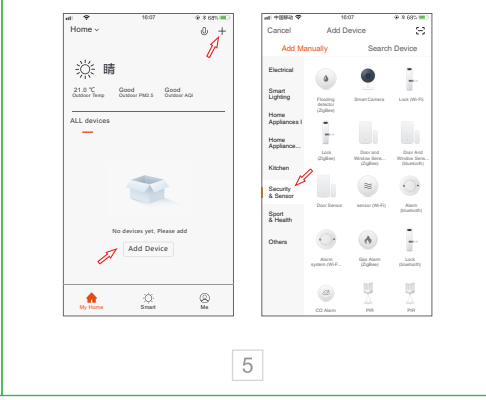

| Red LED ON                                    | Rapid 'Di-Di-Di' |
|-----------------------------------------------|------------------|
| Red LED ON                                    | Rapid 'Di-Di-Di' |
| Red LED flashes two<br>times every 60 seconds | No               |
| 15 seconds Test<br>alarming, LED OFF          | No               |
| LED Indicator flashes<br>every 1 second       | No               |
| LED Indicator flashes<br>every 3 seconds      | No               |

## 10. If the smoke detector can't work normally, please do checking as follow:

- 1. If the battery has been used over, so please replace battery timely.
- 2. Please clean the smoke detector timely.
- 3. If correct installing the mounting bracket.
- 4. Smoke alarming (TEST) has no notification, please make sure the distance from installing place to router is within 10 meters.

11